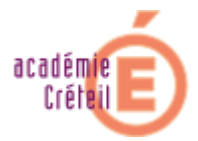

## Procédure d'installation de TSC via un serveur http

- 1. Recopiez les fichiers tsc.exe et tsc.ptn dans le répertoire \PCCSRV\Admin (ces fichiers sont situés sur le cédérom dans le répertoire **\produits\tsc**).
- 2. Supprimez les fichiers Hotfixnt.txt et Hotfix95.txt situés dans le répertoire \PCCSRV\Download.
- 3. Ouvrez le fichier AP95.ini situé dans le répertoire \PCCSRV\Autopcc.cfg.
- 4. A la fin de ce fichier ajoutez l'entrée ADMIN\TSC.ptn.
- 5. Effectuez la même opération pour le fichier APNT.ini
- 6. Placez-vous dans le répertoire \PCCSRV\Admin\Utility\Touch et recopiez le fichier TmTouch.exe dans le répertoire \PCCSRV\Admin.
- Dans une fenêtre de commandes, tapez l'instruction suivante : tmtouch.exe TSC.\* Cette opération a pour effet de rafraîchir la date de création du fichier TSC.exe. Le serveur Officescan déploiera automatiquement les fichiers indiqués.
- 8. Afin de vérifier le bon fonctionnement, deux fichiers doivent être créés dans le répertoire \PCCSRV\Download. Il s'agit des fichiers nommés Hotfix95.txt et HotfixNT.txt.

(Extrait de la documentation TREND rédigée par David TOUZEAU)

## Mise à jour de TSC à l'aide de l'outil TUOMS

Exécutez sur le serveur Officescan le programme d'installation de TUOMS. Ce programme installe un service et une interface de configuration. Ouvrez l'interface de configuration :

| Parameters                                                                                                    |                                                                                                    |
|----------------------------------------------------------------------------------------------------|----------------------------------------------------------------------------------------------------|
|                                                                                                    | 15:00:47                                                                                                    |
| Protocial Unameration                                                                                                    | 3501117.0.0                                                                                                    |
|                                                                                                    | 5501117876                                                                                                    |
| Protocol password:                                                                                                    |                                                                                                    |
| For anonymous condition live black username and password fields                                                                                                    | Apply all parameters                                                                                                    |
| 02/10/2003 14:59:07 : [tuoms]Launch: STARTFTP=False<br>02/10/2003 14:59:07 : [tuoms]No New TSC files End Last=[tsc0018<br>02/10/2003 14:59:07 : [tuoms]MustDownload: TUOMS store latest pa                                                                                                    | 1. ap/20030923035600)<br>Item stored (20030923035600) Nex                                                                                                    |
| 02010[200614:59:07: [[tuons]Launch: STARTPIP-False<br>02010[200514:59:07: [[tuons]No New TSC Files]End Last-(ba0008<br>02010[200514:59:07: [tuons]NostDownload: TUOM5 store latest: ps<br>Date on server is [20030923055600]<br>02010[200514:59:07: [tuons]Vew tsc00161.zip 23(09/2003 03:56:0<br>02010[200514:59:07: [tuons]Vew tsc00179.zip 17(09/2003 22:42:0<br>02010[200514:59:07: [tuons]Vew tsc00179.zip 16(09/2003 10:13:0<br>02010[200514:59:07: [tuons]Vew tsc00179.zip 16(09/2003 10:13:0<br>02010[200514:59:07: [tuons]Vew tsc00179.zip 16(09/2003 10:13:0                                                                                                    | 1. xp/20030923035600)<br>ttern stored (20030923035600) Nex<br>0=>20030923035600<br>0=>20030917224200<br>0=>20030915030200<br>0=>20030910052200<br>0=>20030910052200                                                                                                    |
| 12(10)(2006 14:59:07 : [tuons]Launch: STARTPP−False<br>12(10)(2006 14:59:07 : [tuons]No New TSC files End Last–(tact0018<br>12(10)(2006 14:59:07 : [tuons]New tact0176.zp 12(09)(2003 03:56:0<br>12(10)(2006 14:59:07 : [tuons]Vew tact0179.zp 17(09)(2003 03:56:0<br>12(10)(2006 14:59:07 : [tuons]Vew tact0179.zp 17(09)(2003 12:22:42:0<br>12(10)(2006 14:59:07 : [tuons]Vew tact0175.zp 16(09)(2003 10:150:0<br>12(10)(2006 14:59:07 : [tuons]Vew tact0175.zp 16(09)(2003 16:22:0<br>12(10)(2006 14:59:07 : [tuons]Vew tact0175.zp 16(09)(2003 16:22:0<br>12(10)(2006 14:59:07 : [tuons]Vew tact0175.zp 10(09)(2003 23:45:0<br>12(10)(2006 14:59:07 : [tuons]Vew tact0175.zp 10(09)(2003 23:45:0<br>12(10)(2006 14:59:07 : [tuons]Vew tact0175.zp 10(09)(2003 23:45:0<br>12(10)(2006 14:59:07 : [tuons]Vew tact0169.zp 27(09)(2003 16:160:0<br>12(10)(2006 14:59:07 : [tuons]Vew tact0167.zp 21(08)(2003 16:160:0<br>12(10)(2006 14:59:07 : [tuons]Vew tact0167.zp 21(08)(2003 16:160:0<br>12(10)(2005 14:59:07 : [tuons]Vew tact0167.zp 21(08)(2003 16:160:0<br>12(10)(2005 14:59:07 : [tuons]Vew tact0167.zp 21(08)(2003 16:160:0<br>12(10)(2005 14:59:07 : [tuons]Vew tact0167.zp 21(08)(2003 12:160:0<br>12(10)(2005 14:59:07 : [tuons]Vew tact0167.zp 21(08)(2003 12:160:0<br>12(10)(2005 14:59:07 : [tuons]Vew tact0167.zp 21(08)(2003 12:160:0<br>12(10)(2005 14:59:07 : [tuons]Vew tact00167.zp 21(08)(2003 12:160:0<br>12(10)(2005 14:59:07 : [tuons]Vew tact00167.zp 21(08)(2003 12:160:0<br>12(10)(2005 14:59:07 : [tuons]Vew tact00167.zp 21(08)(2003 12:160:0<br>12(10)(2005 14:59:07 : [tuons]Vew tact00167.zp 21(08)(2003 12:160:0<br>12(10)(2005 14:59:07 : [tuons]Vew tact00167.zp 21(08)(2003 12:160:0<br>12(10)(2005 14:59:07 : [tuons]Vew tact00167.zp 21(08)(2003 12:160:0<br>12(10)(2005 14:59:07 : [tuons]Vew tact00167.zp 21(08)(2003 12:160:0<br>12(10)(2005 14:59:07 : [tuons]Vew tact00160:00160:000 10:0000 10:0000 10:0000 10:0000 10:0000 10:0000 10:0000 10:0000 10:0000 10:0000 10:0000 10:0000 10:00000 10:0000 10:0000 10:00000 10:0000 10:0000 10:0000 10:00000 10:00000 10:00000 10:00000000 | 1.xp/20030923035600)<br>ttern stored [20030923035600] Nex<br>0=>20030917224200<br>0=>20030917224200<br>0=>20030916101300<br>0=>20030907234500<br>0=>20030907234500<br>0=>2003080234600<br>0=>20030821160200<br>0=>20030821160200<br>0=>2003082124100<br>0=>2003082024100 |

Dans le menu « Schedule » modifier s'il y lieu la fréquence des mises à jour.

Lancez le service TSC updater for Officescan Master Service à l'aide du gestionnaire de services.